## A guide to using

## **WebAdvisor – How to Register for Classes**

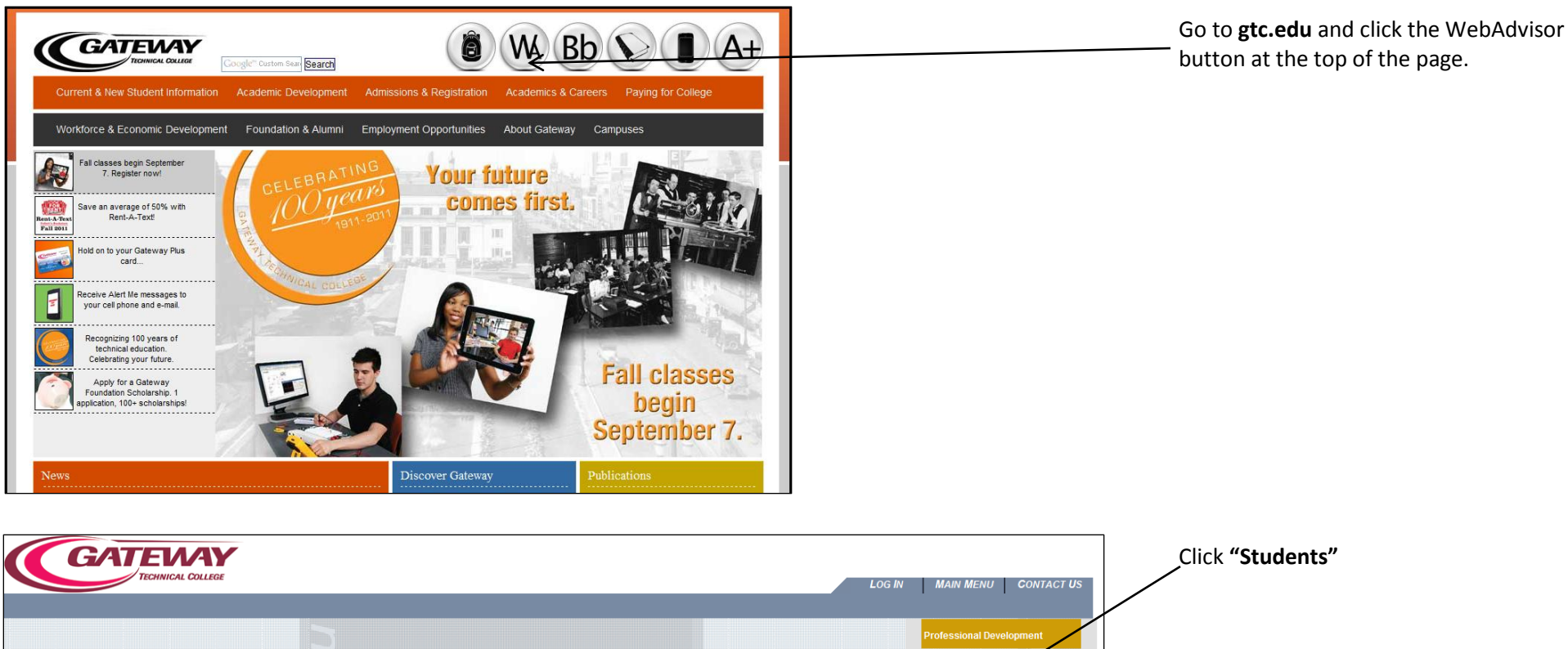

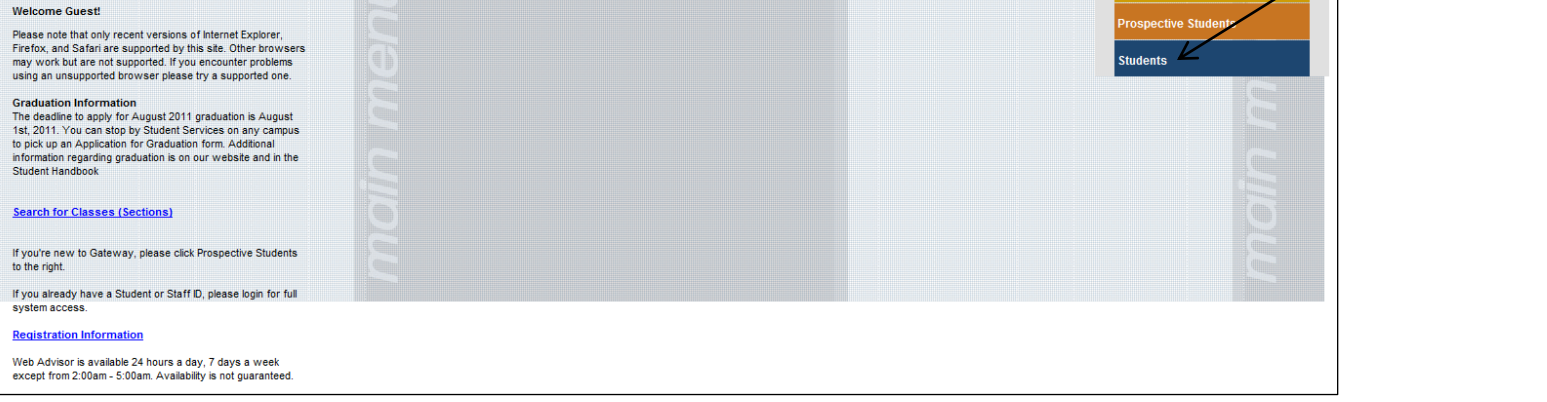

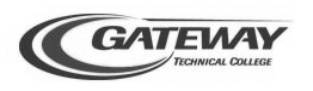

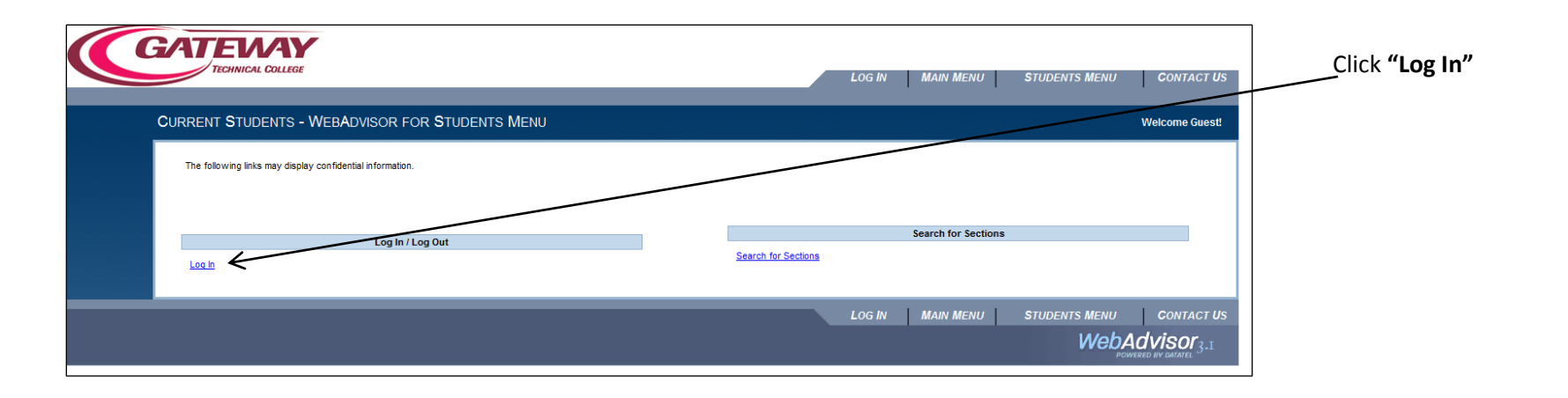

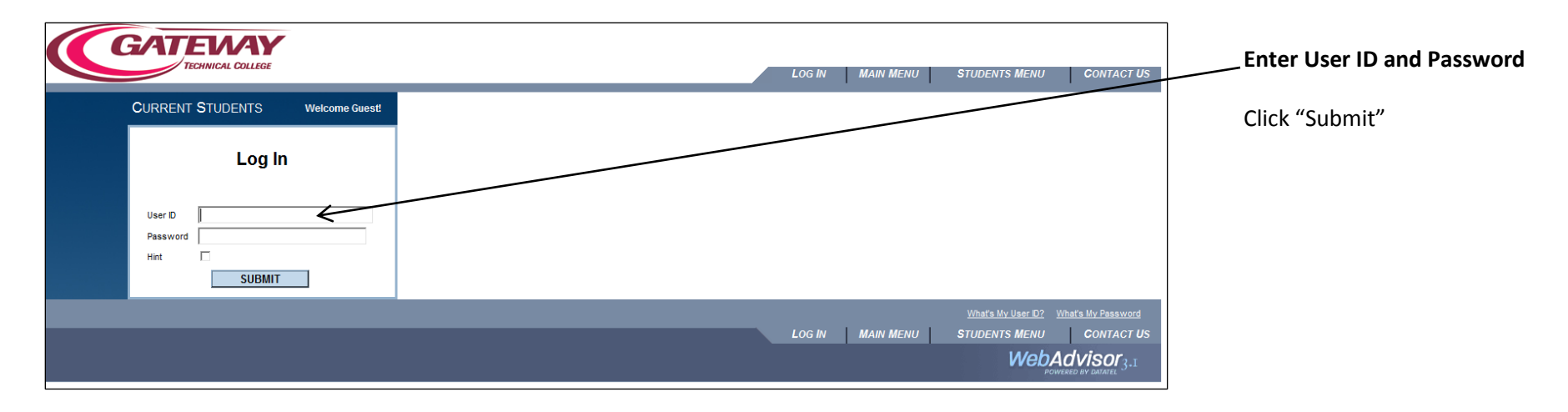

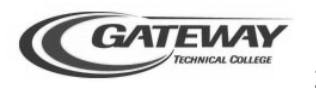

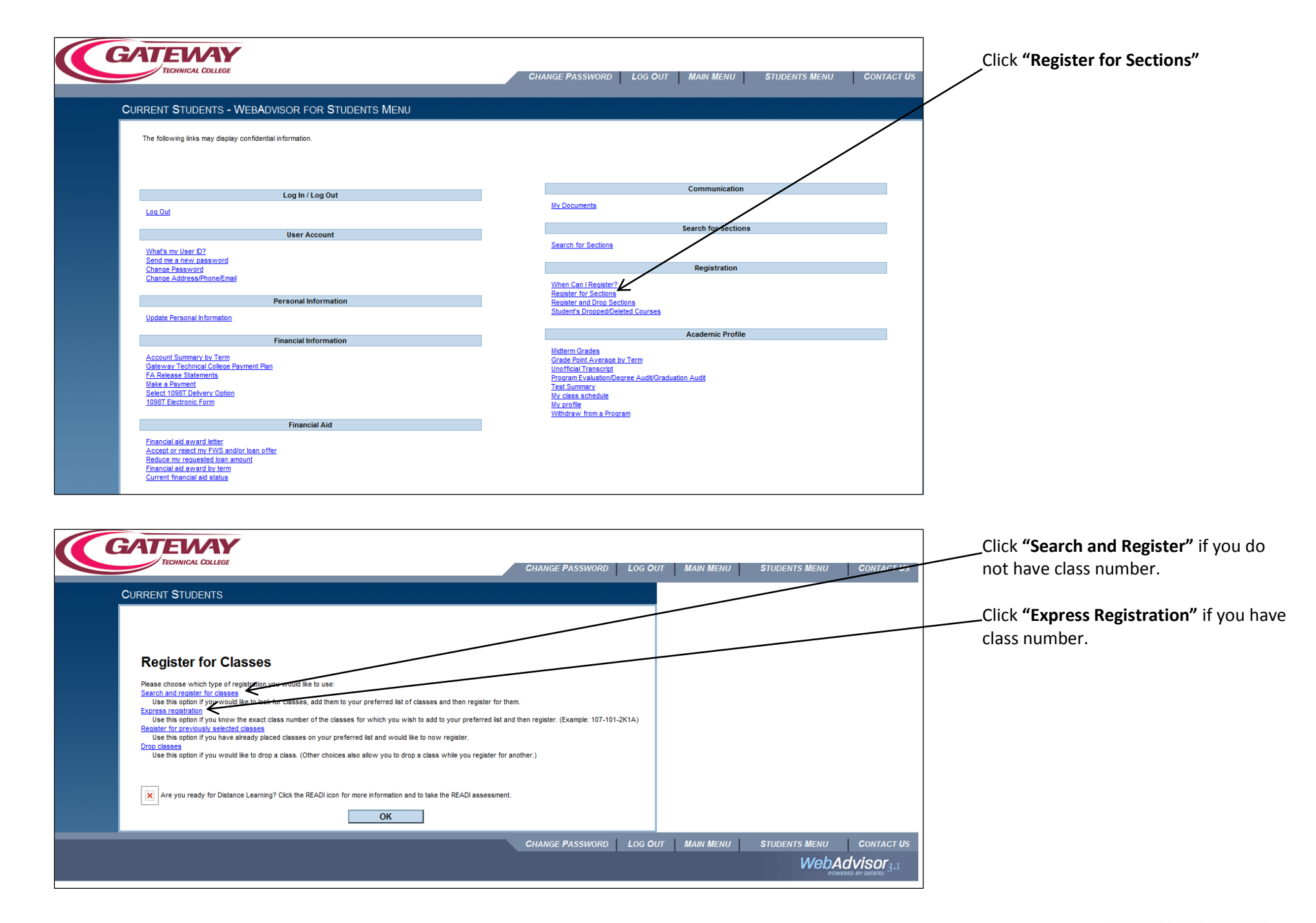

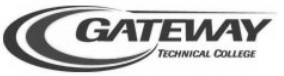

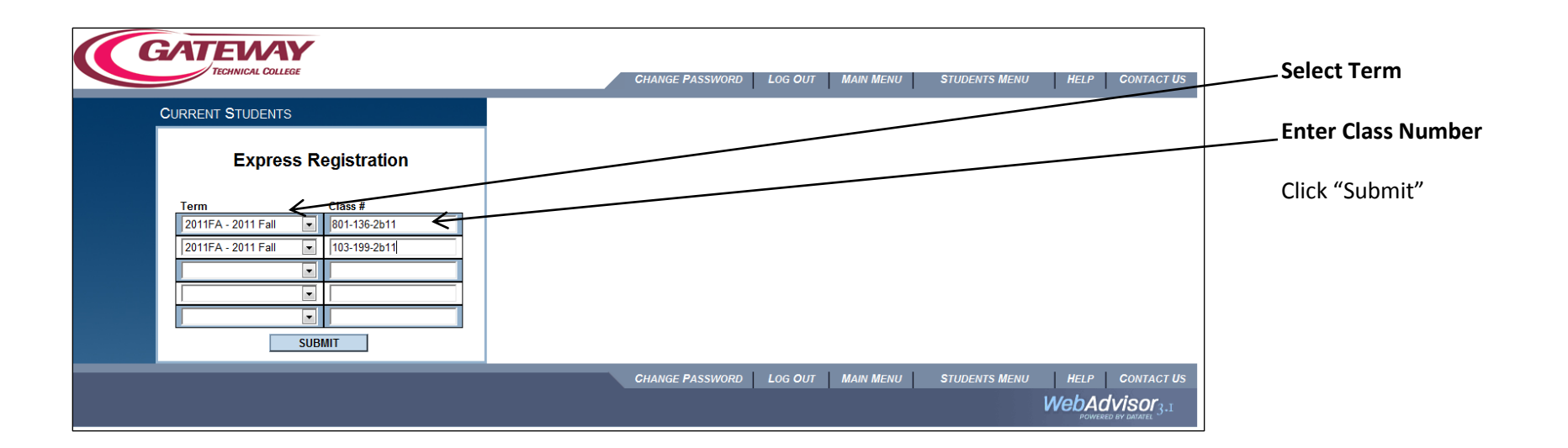

| CURRENT STUDENTS                                                                                                    | Verify class information is what you                                     |
|----------------------------------------------------------------------------------------------------|--------------------------------------------------------------------------|
| Register and Drop Sections                                                                                                    | wanted.                                                                  |
| IMPORTANT!<br>On March 6th, Gateway will convert to using the same login and password for Web Advisor, Student Email, and Blackboard. In preparation for that change, Gateway will need your current address and will need you to select a security<br>question and answer. To accomplish this you will have to complete the <b>Update Personal Information</b> option from the <b>Personal Information</b> section of the <u>Student Manu</u> before you will be able to register.                                                                                                    | Select action for each class.<br>(RG-Register to register for the class) |
| It you are going to drop the data of the data by the tendence of the and the person to another the second and the of the hard data meeting to proceed the drop and receive a non-relative of the data of the data | Click "Submit"                                                           |
| Action for ALL Pref. Sections (or choose below)                                                                                                    |                                                                          |
| Preferred Sections                                                                                                    |                                                                          |
| Action Term Section Name and Title Location Meeting Information Faculty Available/ Credits Fees                                                                                                    |                                                                          |
| RG - Register         2011         103-199-2B11 (02021) PC Basics/MS         Burlington         09/07/2011-12/14/2011 Lecture Wednesday 04:45PM - 08:45PM, Room         C. Ucakar         10 / 18         3.00         366.43           Image: Comparison of the provide state stat                                                                                                    |                                                                          |
| RG - Register         2011         901-136-2B11 (01108) English<br>Center         Burlington<br>Center         09/12/2011-12/19/2011 Lecture Monday 06:00PM - 09:00PM, Room to be<br>Announced         J.         5 / 25         3.00         366.43                                                                                                    |                                                                          |
| Current Registrations                                                                                                    |                                                                          |
| Drop Term Pass/ Section Name and Title Location Meeting Information Faculty Credits Fees                                                                                                    |                                                                          |
| 2011         997-428-1KDB (06753) Staff Development         Kenosha<br>Campus         07/06/2011-07/06/2011 Staff Development Wednesday 08:30AM - 12:30PM, Room to be         M.         1.00         0.00           Summer         Seminar         Campus         Announced         Announced         Hunter         1.00         0.00                                                                                                    |                                                                          |
| SUBMIT                                                                                                    |                                                                          |

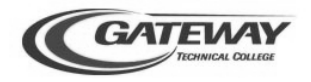

|                                                                                                    | Registration Results                                        |
|----------------------------------------------------------------------------------------------------|-------------------------------------------------------------|
| CHANGE PASSWORD   LOG OUT   MAIN MENU   STUDENTS MENU   HELP   CONTACT US                                                                                                    | Registered for section (class)                              |
| Registration Results                                                                                                    | Unsuccessful registration (prerequisite not met)            |
| 801-136-2811 - Course 801-136 prerequisites have not been started. The following request(s) have been processed. The following request(s) have been processed.                                                                                                    | Click "Ok"                                                  |
| Term         Status         Status <th></th>                                                           |                                                             |
| Here are all of the sections for which you are currently registered:         Term       Pass/ Fail/<br>Audit       Section Name and Title       Location       Meeting Information       Faculty       Credits       Fee         2011 Fail       103-199-2811 (02021) PC Basics/MS Office       Burlington Center       09/07/2011-12/14/2011 Lecture Wednesday 04:45PM - 08:45PM, Room to be Announced       C. Ucckar       3.00       366.43         2011       997-428-1KDB (05753) Staff Development       Kenosha<br>Campus       07/06/2011 Staff Development Wednesday 08:30AM - 12:30PM, Room to be       M. Hunter       1.00       0.00                                                                                                    |                                                             |
| ОК                                                                                                    |                                                             |
| CHANGE PASSWORD LOG OUT MAIN MENU STUDENTS MENU HELP CONTACT US                                                                                                    | Review payment information.                                 |
| Pending Financial Aid is an estimate. Actual Financial Aid is dependent on conditions of your enrollment and eligible charges. CURRENT STUDENTS                                                                                                    | If payment is required, enter payment amount, payment type. |
| Pay on My Account<br>IF YOU WANT TO ENROLL ON THE PAYMENT PLAN PLEASE GO BACK TO THE STUDENTS MAIN MENU AND USE THE PAYMENT PLAN SCREENS. This current screen will not put you on the Payment Plan-Fsyment Plan for 2011<br>Summer is open for enrollments from April 11, 2011 through June 3, 2011 and for 2011 Fail from August 1, 2011 through September 16, 2011.                                                                                                    | Click "Submit"                                              |
| For students with a financial aid deferment on record, no payment is due at this time. If you are fully funded through a scholarship or authorization (employer, agency, endoil) no payment's due. Click Main Menu at bottom of screen to exit. If you have partial funding, make your payment at Student Services. For students with "Other Fundings" your "Balance" has been adjusted to reflect other funding available and no term balance will be displayed. Check My Account Summary by Term for more detail.<br>Payment for upcoming semester can not be processed on line until current and prior semesters are paid in full. It takes 1 working day to applate a registration hold after a web payment is made.<br>After all non-tuition charges and a separate \$40 deposit have been paid, you may make partial or full payment until the \$40 deposit expires. The \$40 non-refundable deposit is waived for all 2011 Summer students, but a payment option must be in place by May 3, 2011 to remain in all 2011 summer classes. One \$40 non-refundable deposit will hold 2011 fail classes until August 25, 2011. A payment option must be selected by those afters are semester specific and do not automatically transfer to cover therage on another semester. Students should contact Student Services during standard business hours to request payment be moved | If no payment is required at this time, click "Main Menu".  |
| to another semester or should make a payment for each semester to hold them to the classes. See payment options at our website. <u>Click here to view payment options</u> * = Required Payment Amount Behance Description Total Charges Payments Other Fundings Pending Fin Aid                                                                                                    |                                                             |
| 366.43         2011 Fall, Student Receivable         366.43         0.00         0.00         0.00           Total Amount Due         366.43         366.43         366.43         366.43         366.43         366.43         366.43         366.43         366.43         366.43         366.43         366.43         366.43         366.43         366.43         366.43         366.43         366.43         366.43         366.43         366.43         366.43         366.43         366.43         366.43         366.43         366.43         366.43         366.43         366.43         366.43         366.43         366.43         366.43         366.43         366.43         366.43         366.43         366.43         366.43         366.43         366.43         366.43         366.43         366.43         366.43         366.43         366.43         366.43         366.43         366.43         366.43         366.43         366.43         366.43         366.43         366.43         366.43         366.43         366.43         366.43         366.43         366.43         366.43         366.43         366.43         366.43         366.43         366.43         366.43         366.43         366.43         366.43         366.43         366.43         366.43 <td></td>                                                          |                                                             |
| Payment Type* SUBMIT                                                                                                    |                                                             |

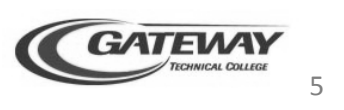

| TECHNICAL COLLEGE                                                                                                    |                                                                                                    | LOG IN MAIN MENU CONTACT                                                               | US Click "Students"                                                                                |
|----------------------------------------------------------------------------------------------------|----------------------------------------------------------------------------------------------------|----------------------------------------------------------------------------------------|----------------------------------------------------------------------------------------------------|
| Guest<br>that only recent versions of Internet Exporter,<br>d Staria res supported by this site. Other browsers<br>but are not supported throwsers you encounter problems<br>supported browser please try a supported one.<br><b>Information</b><br>the to apply for August 2011 graduation is August<br>You can stop by Student Services on any campus<br>an Application for Graduation form. Additional<br>regarding graduation is on our website and in the<br>ndbook                                                                                                    |                                                                                                    | Professional Development<br>Prospective Students<br>Students                           |                                                                                                    |
| w to Gateway, please click Prospective Students<br>dy have a Student or Staff ID, please login for full<br>cess.<br>ton Information<br>or is available 24 hours a day, 7 days a week<br>m 2:00am - 5:00am. Availability is not guaranteed.                                                                                                    |                                                                                                    |                                                                                        |                                                                                                    |
| GATEWAY<br>TECHNICAL COLLEGE                                                                                                    |                                                                                                    |                                                                                        |                                                                                                    |
| CURRENT STUDENTS - WEBADVISOR FOR STUDEN<br>The following links may display confidential information.                                                                                                    | TS MENU                                                                                                    | MAIN MENU STUDENTS MENU CONTACT                                                        | us Click "My Class Schedule" to p<br>schedule and ensure all classes<br>registered appropriately.  |
| CURRENT STUDENTS - WEBADVISOR FOR STUDEN<br>The following links may display confidential information.                                                                                                    | TS MENU                                                                                                    | Communication                                                                          | us Click "My Class Schedule" to pu<br>schedule and ensure all classes<br>registered appropriately. |
| CURRENT STUDENTS - WEBADVISOR FOR STUDEN<br>The following links may display confidential information.<br>Log In / Log Out<br>Log Out<br>User Account<br>What's my User D?<br>Send me a new password<br>Chance Address/PhoneEmail<br>Dersonal Information<br>Update Personal Information                                                                                                    | TS MENU                                                                                                    | Communication Search for Sections Registration                                         | us Click "My Class Schedule" to pr<br>schedule and ensure all classes<br>registered appropriately. |
| CURRENT STUDENTS - WEBADVISOR FOR STUDEN<br>The following links may display confidential information.<br>Log In / Log Out<br>Log Out<br>User Account<br>What's my User 02<br>Send me a new password<br>Change Password<br>Change Address/Phone/Email<br>Personal Information<br>Uddate Personal Information<br>Uddate Personal Information<br>Financial Information<br>Account Summary by Term<br>Gatewary Technical College Payment Plan<br>Pachesas Statements<br>Make a Payment<br>State 1098T Delivery Ontion<br>1098T Electronic Form                                                                                                    | TS MENU My Documents My Documents Search for Sections When Can I Register? Register for Sections Midtern Grades Student's Droped/Deleted Courses Student's Droped/Deleted Courses Midtern Strade by Tem Unofficial Transcript Program Fraudulon Test Summary My chas schedule My profile Wethdrawy from a Program       | Communication Search for Sections Registration Academic Profile Ion Audt               | click "My Class Schedule" to puschedule and ensure all classes registered appropriately.           |
| CURRENT STUDENTS - WEBADVISOR FOR STUDEN<br>The following links may display confidential information.<br>Log In / Log Out<br>Log Out<br>User Account<br>What's my User D2<br>Send me a new password<br>Change Address/Phone/Email<br>Dersonal Information<br>Udate Personal Information<br>Financial Information<br>Change Address/Phone/Email<br>Account Summary by Term<br>Satewary Technical Colesce Payment Plan<br>Accessed Summary by Term<br>Satewary Technical Colesce Payment Plan<br>Accessed Summary by Term<br>Satewary Technical Colesce Payment Plan<br>Accessed Summary by Term<br>Satewary Technical Colesce Payment Plan<br>Accessed Summary by Term<br>Satewary Technical Colesce Payment Plan<br>Accessed Summary<br>Bate a Payment<br>Sate Colesce Total Payment<br>Sate Colesce Technical Colesce Payment Plan<br>Accessed Summary<br>Bate a Satewary<br>Satewary Technical Colesce Payment Plan<br>Accessed Summary<br>Satewary Technical Colesce Payment Plan<br>Accessed Satewary Colesci<br>Distribution Colesce Payment Plan<br>Accessed Satewary Colesci<br>Distribution | TS MENU  My Documents  My Documents  Search for Sections  When Can I Register? Register for Sections Register and Drop Sections Student's Dropped/Deleted Courses  Midtern Grades Grade Point Avarage by Terr Unofficial Transacti Program Evaluations My profile Student's Schedule My profile Withdraw from a Program | Communication Communication Search for Sections Registration Academic Profile ion Aud8 | Click "My Class Schedule" to pi<br>schedule and ensure all classes<br>registered appropriately.    |

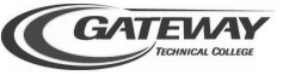

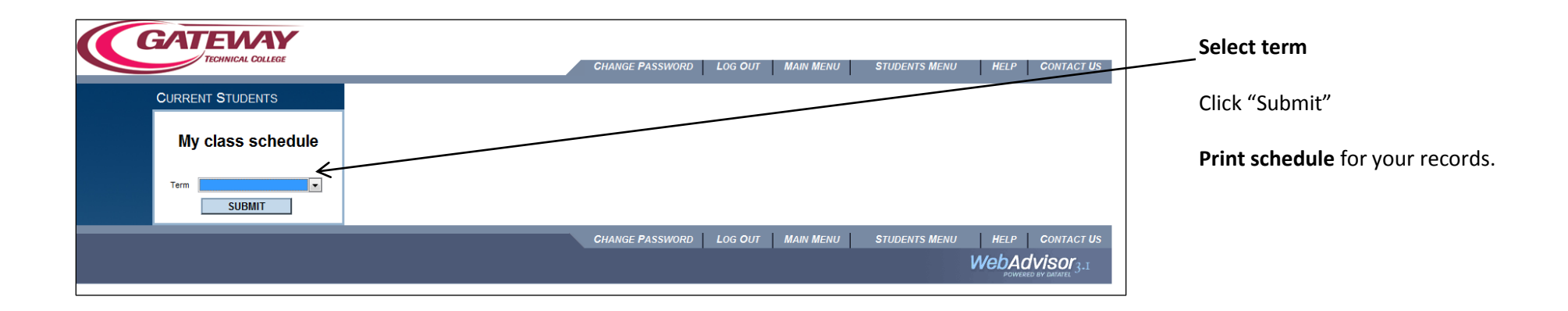

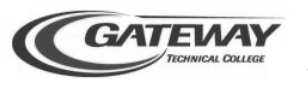